# 基于 MCD 和 TIA 博途的伺服轴运动控制虚拟调试 方法研究

李华川 陈晓云 黄华椿

(广西机电职业技术学院机械工程学院 广西 南宁 530007)

摘要:对于伺服轴运动控制调试,传统做法是在TIA 博途中创建伺服轴工艺对象或编写PLC 顺控程序,但 是都无法实现直观的离线仿真调试。基于数字孪生技术,本文提出了基于 MCD (机电概念设计模块)和 TIA 博途软件联动的伺服轴运动控制虚拟调试方法。以数控机床伺服运动轴为例,通过在 MCD 建立基本 机电对象及属性设置,创建信号适配器;然后在 TIA 博途中创建伺服轴工艺对象,将 PLC 程序下载到虚拟 PLC 与 MCD 信号进行连接,实现对伺服运动轴位置与速度的运动控制。该方法验证了基于 MCD 和 TIA Portal 结合的伺服轴运动控制虚拟调试的可行性,为相关机电一体化设备的设计及调试提供了新的解决方案。

关键词: MCD (机电概念设计模块); 伺服轴; 运动控制; 虚拟调试

## 0 引言

在制造业数字化转型的时代,西门子 NX MCD(机 电一体化概念设计)为机械设计提供了多学科方法,提 供了端到端的解决方案,该解决方案能够从概念到生产 评估实现多部门协同、重用现有知识、缩短上市时间, 并做出较为合理的决策。

MCD 支撑的虚拟调试支持并行设计和数字化样机 调试,使相关控制软/硬件在产品设计早期就能够与机 构模型联调,从而降低创新风险,管理好产品设计过程 信息和各个阶段的需求驱动设计。

传统的伺服轴控制调试需要连接相应的伺服电机硬件,同时利用运动控制指令编写 PLC 顺控程序,通过 PLC 输出控制脉冲输入到伺服电机的驱动器后,这些脉 冲将转化为轴向运动。但是在仿真的模式下,PLC 的控 制指令是无法仿真和运行的,也就是还不能实现面向三 维模型的直观的离线调试。

本文以数控机床的运动轴为例,通过 MCD 进行

机电对象定义、传感器与执行器 定义,再创建 MCD 信号连接到 执行器上,在 TIA 博途中进行虚 拟伺服轴的工艺对象定义,编译 及下载到虚拟 PLC 与 MCD 进行 信号交互,实现基于 MCD 和 TIA 博途对数控机床运动轴的位置和 速度控制,以达到实时调试直观 呈现的效果。调试的基本方法见 图 1。

## 1 MCD 仿真环境搭建

#### 1.1 基本机电对象设置

NX MCD (机电概念设计)中的基本机电对象包括 刚体、碰撞体、对象源、对象变换器等。基本机电对象 是 MCD 物理引擎的基础,其设置要在 NX 三维模型创 建之后。在几何体三维模型没有被赋予需要的机电对象 属性之前,它们并不具备质量、惯性、碰撞、摩擦等物 理属性,只有赋予几何体三维模型需要的机电对象属性 之后,才能够实现模型物理特性的运动仿真。

因此,将数控机床的两个运动轴进行刚体定义,如 图 2 所示。

### 1.2 运动副和约束设置

两个构件之间可动的接触组成了运动副,运动副定义 了对象的运动方式,常见的运动副包括铰链副、固定副、 滑动副等。很明显,两个运动轴之间发生的是相对滑动, 由于模型较简单,且两个运动轴的虚拟控制方法是一样的, 因此本文仅对 X 轴的运动控制进行说明,则需要把 X 轴

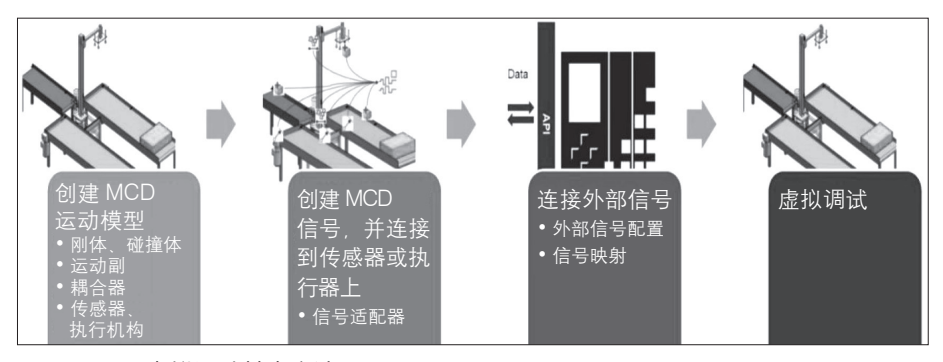

图 1 MCD 虚拟调试基本方法

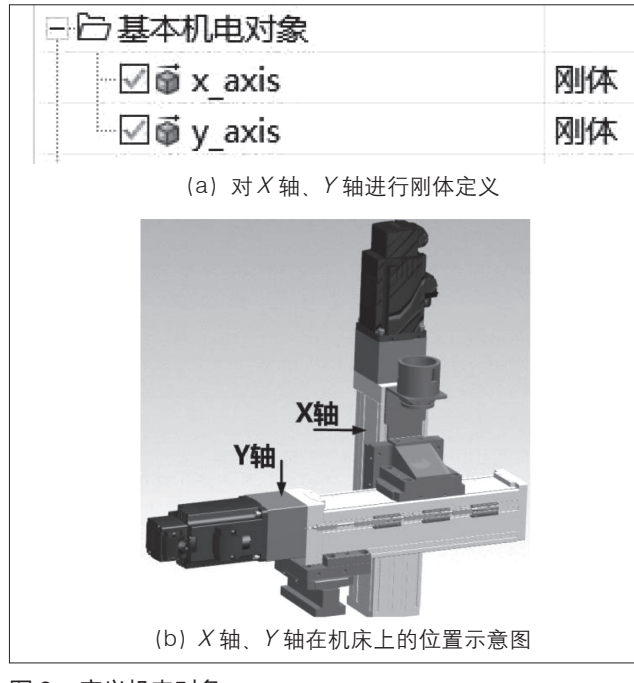

#### 图 2 定义机电对象

设置为滑动副,同时 Y 轴必须设置为固定副,如图 3 所示。

## 1.3 传感器和执行器设置

传感器和执行器是 MCD 模块实现电气仿真的基础, 它包括速度控制、位置控制、传输面与传感器等,传感 器和执行器设置的机电对象是运动副。通过对运动副的 进行位置和速度等定义,才能使运动组件按照定义的目 标位置和指定速度执行并将信息反馈给 PLC。因此对*X* 轴的滑动副进行 1 个位置控制定义。

## 1.4 信号与信号适配器设置

信号用于对 MCD 模型组件的运动控制和信息交互, 分为输入和输出两种类型。从外部输入 MCD 模型的信 号为输入信号,而 MCD 模型输出到外部设备的信号为 输出信号。信号适配器是 MCD 模块为了解决复杂的逻 辑运行和函数运算而提出的方法,其作用是通过对数据 的判断或处理,为 MCD 对象提供新的信号,以支持运 动或者行为的控制。

在信号适配器中选择X轴的位置控制作为机电对象, 添加速度和定位两个参数,再创建2个输入信号,通过"公 式"选项将速度和定位参数赋值给信号,如图4所示。

## 2 PLC 编程与虚拟调试

在 TIA 博途中添加设备西门子 S7-1500 系列 PLC 进行组态设计, PLC 型号为 CPU1512C-1PN。此处要注 意,必须在 TIA 博途的项目树中,右击项目名称,单击"属 性",在保护选项勾选"块编译时支持仿真",否则后续 无法与虚拟 PLC 构建连接。

新 增 工 艺 对 象,选择"运 动 控 制",添 加 TO\_ Positioning Axis (定位轴),对工艺对象进行组态,选择"虚

| □ □ 运动副和约束 |     |
|------------|-----|
|            | 滑动副 |
|            | 固定副 |

#### 图 3 定义运动副

| ~ XX                  |                |                             |  |              |          |     | +        |
|-----------------------|----------------|-----------------------------|--|--------------|----------|-----|----------|
| * 选择机电对象 (0)          |                |                             |  |              |          |     | $\oplus$ |
| 参数名                   | 称              |                             |  |              |          |     | •        |
| 添加参                   | 数              |                             |  |              |          |     | *        |
| 推 别                   | 名              | 对象                          |  | 对象类型         |          | 参数  | $\times$ |
| 🗹 Sp                  | eed            | PositionCo                  |  | 位置控制         | 1)       | 速度  | Û        |
| Po:                   | sition         | PositionCo                  |  | 位置控制         | U        | 定位  | 갼        |
| <                     |                |                             |  |              |          | >   |          |
| 井 名和                  | 际              | 数据类型 输   C 双精度型 输    双精度型 输 |  | ì入/输出        | 初始值      |     | : *+     |
| Sp                    | eed PLC        |                             |  | 输入 C<br>输入 C | 0.000000 | 000 | $\times$ |
| Po                    | sition_P       |                             |  |              |          | 000 | ÷ 🗘      |
| <                     |                |                             |  |              |          | >   | 4        |
| 公式                    |                |                             |  |              |          |     | ^        |
| 指派为                   | 派为 公式          |                             |  |              |          |     | *        |
| Speed                 | peed Speed_PLC |                             |  |              |          |     | $\times$ |
| Position Position PLC |                |                             |  |              |          |     |          |

#### 图 4 信号适配器设置

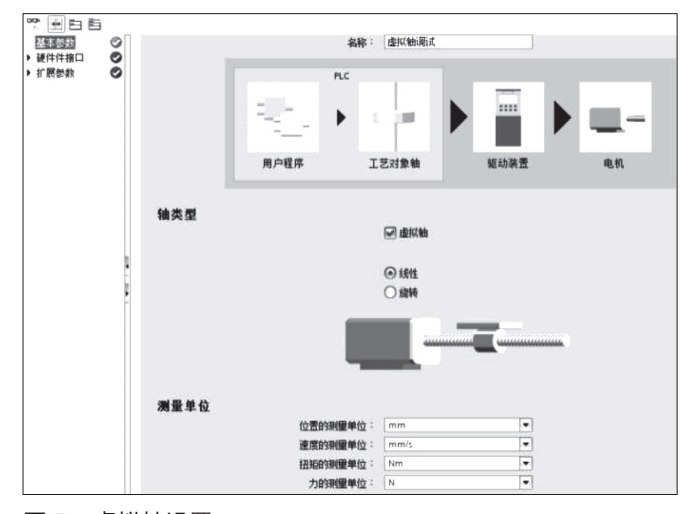

## 图 5 虚拟轴设置

拟轴",其他参数保持默认即可,如图5所示。

如果是与实际硬件进行连接,则取消虚拟轴的勾选, 并需要进行硬件接口和扩展参数设置。

PLC S7-1500 运动控制的相关数据存储于其工艺对 象数据块中,但其数据类型为"Lreal",由于 MCD 目 前不支持数据类型 Lreal,需要新建程序块 OB1,用两 个"CONV"指令分别对虚拟轴的速度和位置进行数据 类型转换,并读取数据,如图 6 所示。

使用软件 S7-PLCSIM Advanced V2.0 创建虚拟

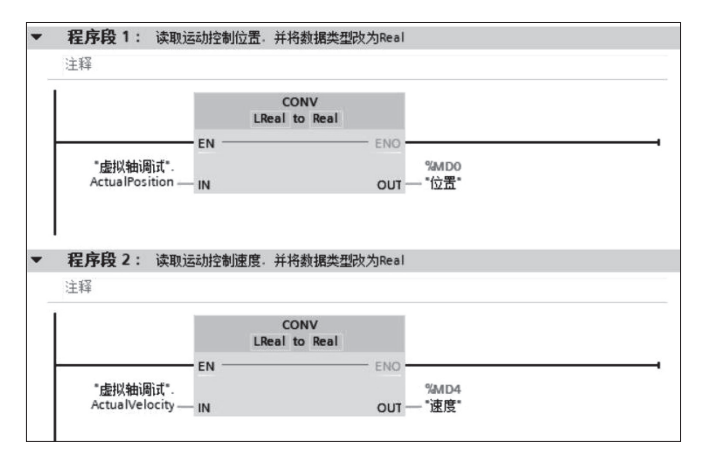

图 6 运动控制数据类型转换与读取

PLC,接着对 PLC 程序编译,并下载到虚拟 PLC 中。

## 3 MCD-TIA 博途虚拟调试

在 MCD 中的外部信号配置中选择 PLCSIM Adv,单 击添加,将扫描到已装载程序的 PLC 实例。更新标记,获取需要通信的虚拟 PLC 的速度和位置输入信号,然后将 MCD 信号和 PLC 信号建立映射,如图 7 所示。

单击 TIA 博途工艺对象,激活主控制、启用轴,设

置控件运动参数和操作模式,操作模式包括:设置起始 位置、回零、点动、速度设置值、相对定位、绝对定位。

通过按下正向、反向控制按钮,伺服运动轴便会进 行实时运动,仿真效果同步性好,快速直观,便于判断 运动合理性,如图8所示。

### 4 结语

基于数字孪生技术的发展,依托于 NX MCD 平台, 以伺服运动轴运动控制的虚拟调试为主要研究内容,搭建 TIA 博途的工艺对象和 PLC 组态,利用虚拟 PLC 与 MCD 进行信号交互,实现了数控机床伺服运动轴的虚拟调试。 该方法解决了伺服轴传统调试方法无法实现离线虚拟调试 的不足,通过 MCD 仿真环境能够及时发现设备的设计缺 陷和 PLC 程序异常并给予及时的改正,降低现场调试风 险,为相关机电设备定位控制的虚拟调试提供了参考。

基金项目:2020年广西高校中青年教师基础能力提升项 目《基于 MCD 平台的数控柔性生产单元机电概念设计与 仿真》(2020KY32011)。

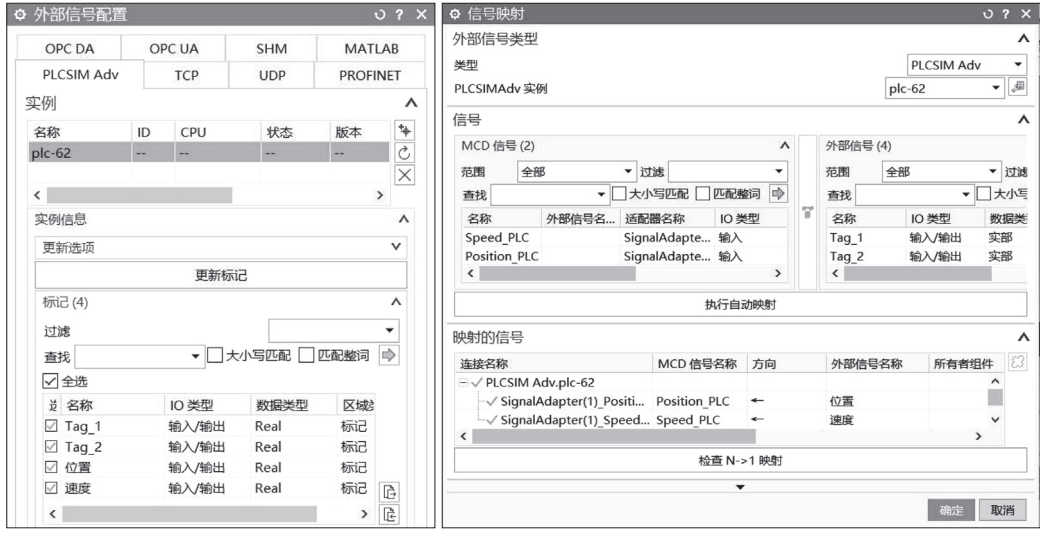

#### 图 7 外部信号配置与信号映射

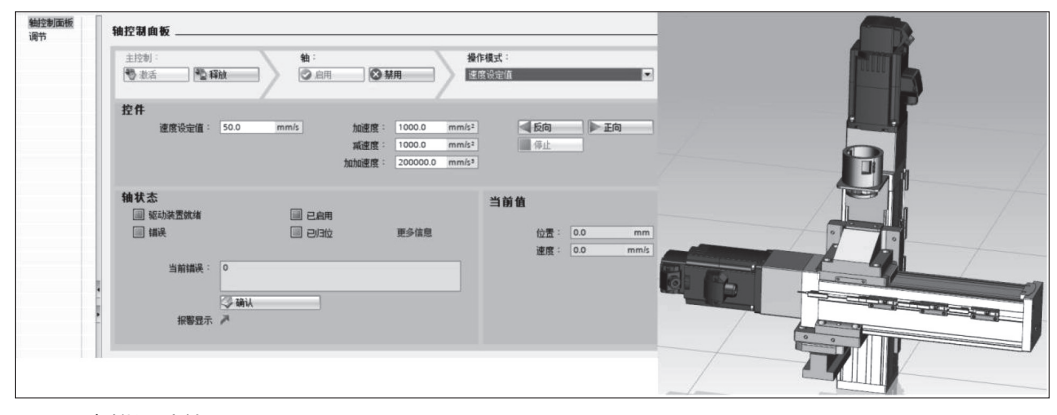

#### 图 8 虚拟调试效果

[1] 孟庆波. 生产线数 字化设计与仿真 [M]. 北京:机械工业出版

参考文献:

社,2020:257-258. [2] 林裕程,韩勇.基于 NX MCD 的数控机床虚拟 调试 [J].制造技术与机 床,2021(2):151-152. [3] 赵永信,度国旭,吴 坚,等.基于TCP 的气 动手爪 MCD 模型虚拟调 试的研究 [J].机床与液 压,2022,50(3):71-72. [4] 赵辉,杨超,宋洪 洋.基于NXMCD 的 全 自动注塑机的虚拟调 试 [J].机电工程技术, 2022,51(1):120-121.

作者简介: 李华川 (1978-),女,壮族, 广西玉林人,硕士研究 生,教授/工程师,研 究方向:装备智能制造 教学与科研。